Гайд

# Как продать облигации на вторичном рынке

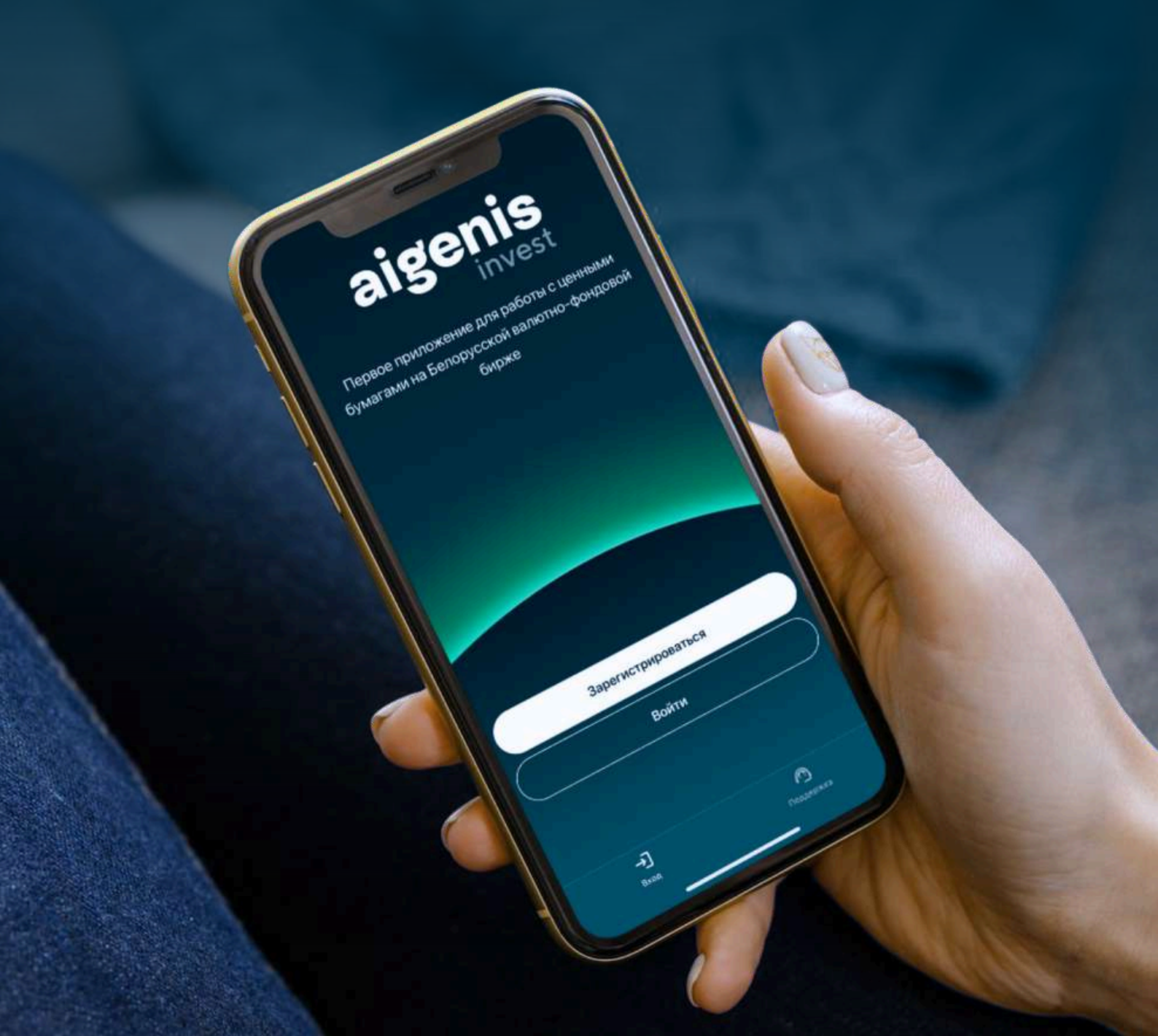

#### aigenis

Продать облигации на вторичном рынке посредством приложения aigenis invest можно двумя способами:

#### Вариант 1

Сформировать встречную/ подобную заявку из стакана

#### Вариант 2

Сформировать произвольную заявку в торгах

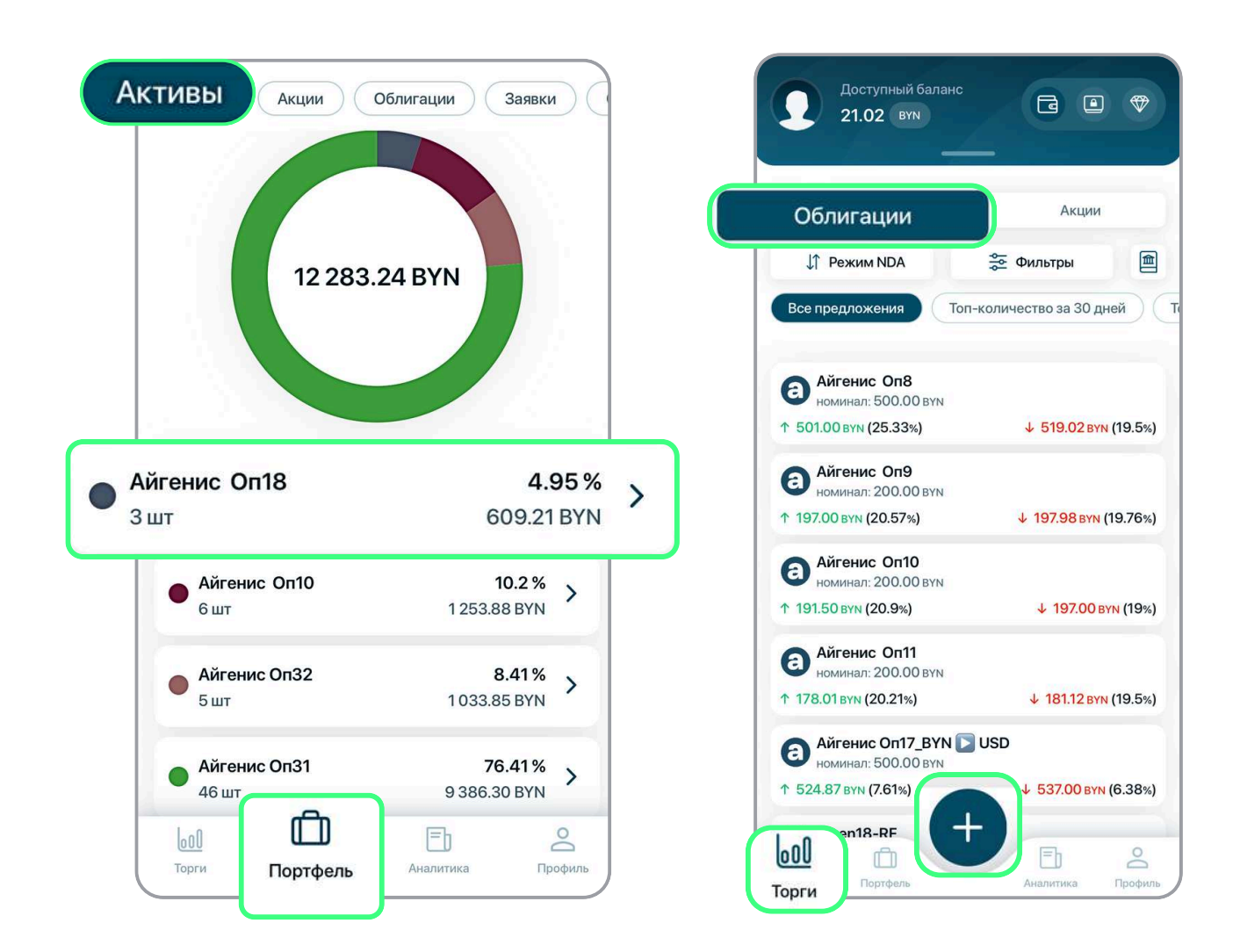

Далее рассмотрим оба варианта, а вы можете выбрать тот, который вам больше подходит.

#### aigenis

В разделе «Портфель» → «Активы» находим ценные бумаги, которыми вы владеете и которые находятся на торговой позиции.

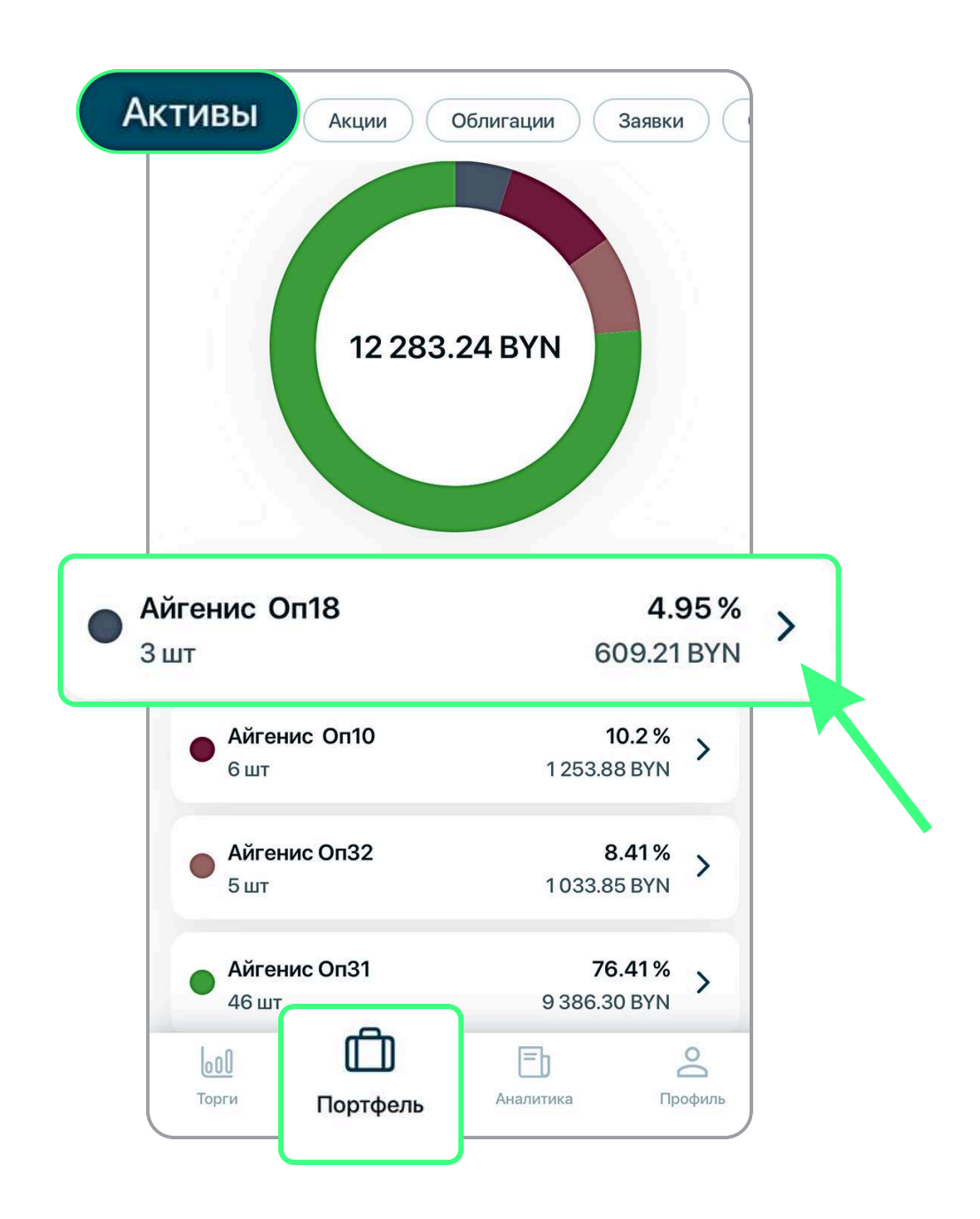

Нажимаете на 🌶 у облигациий, которые хотите продать.

#### aigenis

#### Переходите во вкладку «Торги».

| <           | NDA - Облигации<br>Aigen18-RF |             |
|-------------|-------------------------------|-------------|
| Торги       | Обзор Аналитика               | История     |
|             | ↓↑ Режим торгов: NDA          |             |
| Покупка, шт | Цена, ВҮN<br>Доходность, %    | Продажа, шт |
|             | <b>220.00</b><br>15.7 %       | 30          |
|             | <b>217.00</b><br>16.36 %      | 4           |
|             | <b>212.00</b><br>17.51 %      | 2           |
|             | <b>211.00</b><br>17.74 %      | 3           |
|             | <b>207.00</b><br>18.71 %      | 6           |
|             | <b>206.50</b><br>18.83 %      | 50          |
|             | <b>205.72</b><br>19.03 %      | 38          |
| 2           | <b>203.50</b><br>19.59 %      |             |
| 103         | <b>203.00</b><br>19.71 %      |             |
| 5           | <b>202.33</b><br>19.89 %      |             |
| 2           | <b>201.89</b><br>20 %         |             |
| 20          | <b>182.67</b><br>25.5 %       |             |

Там вы увидите так называемый «стакан» – все активные заявки на покупку и продажу.

### ВАРИАНТ 1.1

Если выбрать в стакане заявку на покупку и нажать «Встречная заявка», то сформируется заявка на продажу с теми же параметрами.

Если цена на покупку вас устраивает, то корректируете только количество облигаций, которые хотите продать. В этом случае сделка состоится мгновенно.

| <pre></pre>   | NDA • Облигации<br>Aigen18-RF | 쇼           |
|---------------|-------------------------------|-------------|
| Торги Об      | бзор Аналитика                | История     |
|               | ↓↑ Режим торгов: NDA          |             |
| Покупка, шт   | Цена, ВҮN<br>Доходность, %    | Продажа, шт |
|               | <b>220.00</b><br>15.7 %       | 30          |
|               | <b>217.00</b><br>16.36 %      | 4           |
|               | <b>212.00</b><br>17.51 %      | 2           |
|               | <b>211.00</b><br>17.74 %      | 3           |
|               | <b>207.00</b><br>18.71 %      | 6           |
|               | <b>206.50</b><br>18.83 %      | 50          |
|               | <b>205.72</b><br>19.03 %      | 38          |
| 2             | <b>203.50</b><br>19.59 %      |             |
| 103           | <b>203.00</b><br>19.71 %      |             |
| × Выбер       | ите действие                  |             |
| гречная заявк | a                             |             |
| Подобная заяв | ка                            | >           |

| доступно для торгов<br>21.02 BYN | заблокировано по заявкам<br>0.00 BYN |
|----------------------------------|--------------------------------------|
| Бумаг на активном с              | счете "депо": <b>3 шт.</b>           |
| на, BYN                          | Количество, шт.                      |
| 203.5                            | 2                                    |
| Сумма, BYN                       | Доходность, %                        |
| 407                              | 19.6                                 |
| Код расчета                      |                                      |
| SCCP0                            |                                      |
| Я являюсь участник               | ом и(или) собственником              |
| имущества эмитент                | а данных облигации либо              |
| близкого родства/с               | войства с такими лицами.             |
| Необходимо в течен               | ние 5 рабочих дней после             |
| заключения сделки                | предоставить документы для           |
|                                  |                                      |

aigenis

Если выбрать в стакане заявку на продажу и нажать «Подобная заявка», то сформируется заявка на продажу с теми же параметрами. Вам необходимо только скорректировать количество и цену при необходимости.

| <             | NDA · Облигации<br>Aigen18-RF | <del>ن</del> ک |
|---------------|-------------------------------|----------------|
| Торги С       | бзор Аналитика                | История        |
|               | ↓↑ Режим торгов: NDA          |                |
| Покупка, шт   | Цена, ВҮN<br>Доходность, %    | Продажа, шт    |
|               | <b>220.00</b><br>15.7 %       | 30             |
|               | <b>217.00</b><br>16.36 %      | Z              |
|               | <b>212.00</b><br>17.51 %      | 2              |
|               | <b>211.00</b><br>17.74 %      | ŝ              |
|               | <b>207.00</b><br>18.71 %      | e              |
|               | <b>206.50</b><br>18.83 %      | 50             |
|               | <b>205.72</b><br>19.03 %      | 38             |
| 2             | <b>203.50</b><br>19.59 %      |                |
| 103           | <b>203.00</b><br>19.71 %      |                |
| × Выбер       | оите действие                 |                |
| Встречная зая | вка                           | >              |

| ×                                                                                                    | NDA · Продажа<br>Aigen18-RF                                                                                                    |
|----------------------------------------------------------------------------------------------------|----------------------------------------------------------------------------------------------------|
| доступно для торгов<br><b>21.02 BYN</b>                                                                                                    | заблокировано по заявкам<br>0.00 BYN                                                                                                    |
| Бумаг на активном                                                                                                    | счете "депо": <b>3 шт.</b>                                                                                                    |
| ена, BYN                                                                                                    | Количество, шт.                                                                                                    |
| 207                                                                                                    | 6                                                                                                    |
| Сумма, втім                                                                                                    | доходность, %                                                                                                    |
| 1 242                                                                                                    | 18.71                                                                                                    |
| Код расчета                                                                                                    |                                                                                                    |
| SCCP0                                                                                                    |                                                                                                    |
| Я являюсь участни<br>имущества эмитен<br>состою в брачных о<br>близкого родства/о<br>Необходимо в тече<br>заключения сделки<br>расчета налогового | ком и(или) собственником<br>па данных облигаций либо<br>отношениях, или отношениях<br>свойства с такими лицами.<br>ение 5 рабочих дней после<br>и предоставить документы для<br>о вычета по доходу от продажи |
| Размест                                                                                                    | ить подобную заявку                                                                                                    |

#### aigenis

#### Если вы хотите установить свою цену и количество – корректируйте данные параметры.

| Х NDA - 1<br>Аiger<br>доступно для торгов                                  | Продажа<br>118-RF<br>заблокировано по заявкам                       | Я являюсь участником и(или) собственником<br>имущества эмитента данных облигаций либо<br>состою в брачных отношениях, или отношениях<br>близкого родства/свойства с такими лицами. |
|----------------------------------------------------------------------------|---------------------------------------------------------------------|----------------------------------------------------------------------------------------------------|
| 21.02 BYN<br>Бумаг на активном счете                                       | 0.00 ВҮN<br>э "депо": 3 шт.                                         | заключения сделки предоставить документы для расчета налогового вычета по доходу от продажи данных облигаций. (п.34 ст.208 НК)                                                     |
| Цена, ВҮN<br>210                                                           | Количество, шт.                                                     | Да<br>• Нет                                                                                                    |
| Сумма, ВҮМ                                                                 | Доходность, %                                                       | Счет "депо"                                                                                                    |
| 630                                                                        | 17.98                                                               | Активный счет "депо"                                                                                                    |
| Код расчета                                                                |                                                                     |                                                                                                    |
| SCCPO                                                                      |                                                                     | Разместить подобную заявку                                                                                                    |
| Я являюсь участником и<br>имущества эмитента дан                           | (или) собственником<br>нных облигаций либо                          | Введите торговый 🗙<br>пароль                                                                                                    |
| состою в брачных отнош<br>близкого родства/свойс<br>Необходимо в течение 5 | ениях, или отношениях<br>тва с такими лицами.<br>рабочих дней после |                                                                                                    |
| заключения сделки пред<br>расчета налогового выче                          | доставить документы для<br>ета по доходу от продажи                 | Подтвердить                                                                                                    |
| Разместить по                                                              | одобную заявку                                                      | Восстановить торговый пароль                                                                                                    |

Далее нужно ответить на вопрос и подтвердить действие торговым паролем.

#### aigenis

Так же можно разместить заявку на продажу облигаций, во вкладке «Торги» → «Облигации» нажмите на 🕂

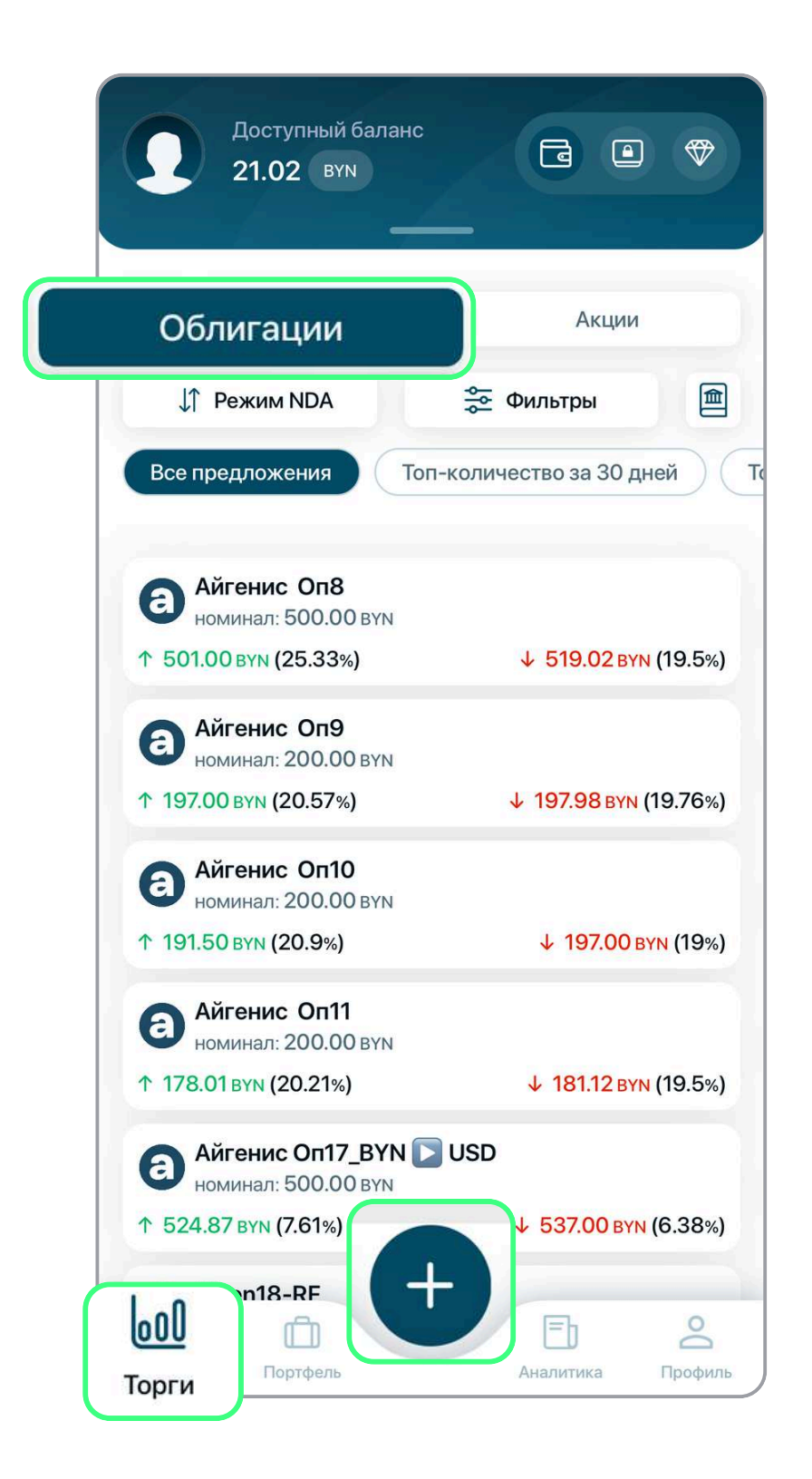

#### aigenis

#### В поле «Тип заявки» выбираете «Продажа»

| Х Форм                                  | ирование заявки                      | Справочник                             |
|-----------------------------------------|--------------------------------------|----------------------------------------|
| доступно для торгов<br><b>21.02 BYN</b> | заблокировано по заявкам<br>0.00 BYN | Q Поиск                                |
| Тип заявки<br>улка                      | Режим торгов                         | Aigen18-RF<br>SCCP0                    |
| Торговый инструмент                     |                                      | Размещение - Айгенис Оп10_НДА<br>SCCP0 |
| Код расчета                             | >                                    | Айгенис Оп10<br>SCCP0                  |
| Цена, BYN                               | Количество, шт.                      | Размещение - Айгенис Оп32_НДА<br>SCCP0 |
| Сумма, ВҮМ                              | Доходность, %                        | Айгенис Оп31<br>SCCP0                  |
|                                         |                                      | Айгенис Оп32<br>SCCP0                  |
| Счет "депо"                             |                                      | Размещение - Айгенис Оп31_НДА<br>SCCP0 |
|                                         | одать заявку                         |                                        |

В поле «Торговый инструмент» в поиске вводите и выбираете название бумаги, которую хотите продать.

#### aigenis

# Установите свою цену и количество облигаций, которые хотите продать.

| Х Формирон             | зание заявки               | Я являюсь участником и(или) собственником<br>имущества эмитента данных облигаций либо<br>состою в брачных отношениях, или отношениях |
|------------------------|----------------------------|----------------------------------------------------------------------------------------------------|
| доступно для торгов    | заблокировано по заявкам   | Необходимо в течение 5 рабочих дней после                                                                                            |
| 21.02 BYN              | 0.00 BYN                   | заключения сделки предоставить документы для                                                                                         |
| Покупка: 203.95 ВҮМ    | Продажа: <b>205.72 ВҮN</b> | данных облигаций. (п.34 ст.208 НК)                                                                                                   |
| Тип заявки             | Режим торгов               | Подробнее                                                                                                    |
|                        |                            | Да                                                                                                    |
| Продажа >              | NDA >                      | • Нет                                                                                                    |
| Торговый инструмент    |                            |                                                                                                    |
| Aigen18-RF             | \$                         | Счет "депо"                                                                                                    |
|                        | <u> </u>                   | Активный счет "депо"                                                                                                    |
| Бумаг на активном счет | е "депо": <b>3 шт.</b>     | Айгенис ЗАО                                                                                                    |
| Код расчета            |                            | Разместить подобную заявку                                                                                                    |
| SCCP0                  |                            |                                                                                                    |
| Размер одн             | юго лота: 1шт              | Введите торговый X<br>пароль                                                                                                    |
| Цена, BYN              | Количество, шт.            |                                                                                                    |
| 210                    | 3                          |                                                                                                    |
| Сумма, ВҮМ             | Доходность, %              | Подтвердить                                                                                                    |
| Подат                  | ть заявку                  | Восстановить торговый пароль                                                                                                    |

#### Далее нужно ответить на вопрос и подтвердить действие торговым паролем.

# УВЕДОМЛЕНИЕ

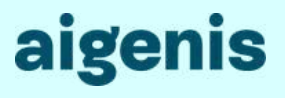

После подтверждения действий (вариант 1 или вариант 2) вы получите уведомление, что ваша заявка размещена.

| nua  | VRADI    |  |
|------|----------|--|
| рил. | урсду    |  |
|      | <b>~</b> |  |

Заявка на продажу 3 облигаций Aigen18-RF по цене 210.00 белорусских рублей успешно размещена.

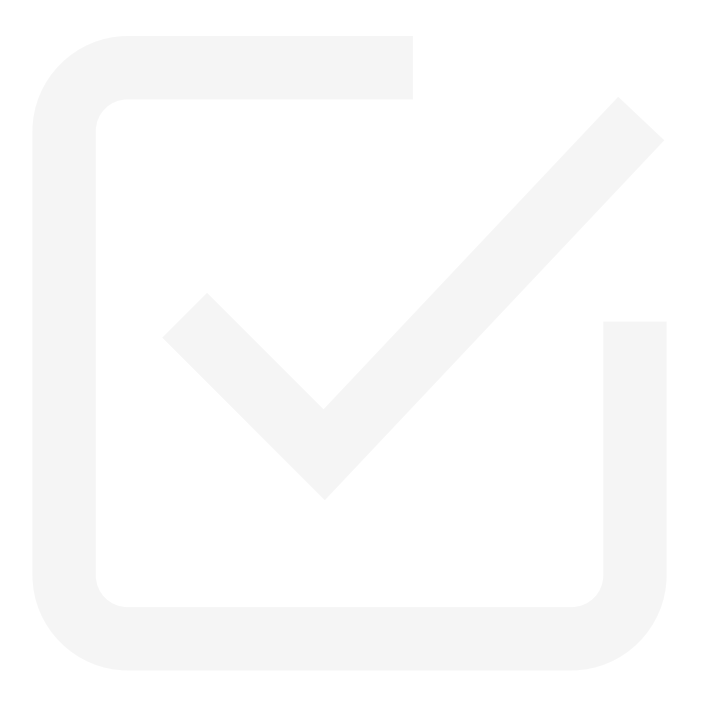

# Ваша заявка попадает в «стакан», где будет ждать своего покупателя.

| <           | NDA • Облигации<br>Aigen18-RF |                            |
|-------------|-------------------------------|----------------------------|
| Торги Об    | бзор Аналитика                | История                    |
|             | ↓↑ Режим торгов: NDA          |                            |
| Покупка, шт | Цена, ВҮN<br>Доходность, %    | П <mark>родажа</mark> , шт |
|             | <b>220.00</b><br>15.7 %       | 30                         |
|             | <b>217.00</b><br>16.36 %      | 4                          |
|             | <b>212.00</b><br>17.51 %      | 2                          |
|             | <b>211.00</b><br>17.74 %      | 3                          |
|             | <b>210.00</b><br>17.98 %      |                            |
|             | <b>207.00</b><br>18.71 %      | 6                          |
|             | <b>206.50</b><br>18.83 %      | 50                         |
|             | <b>205.72</b><br>19.03 %      | 38                         |
| 2           | <b>203.50</b><br>19.59 %      |                            |
| 103         | <b>203.00</b><br>19.71 %      |                            |
| 5           | <b>202.33</b><br>19.89 %      |                            |
|             |                               |                            |

### СВОИ ЗАЯВКИ

#### aigenis

Также вы можете увидеть все свои активные заявки в разделе «Портфель» → «Заявки».

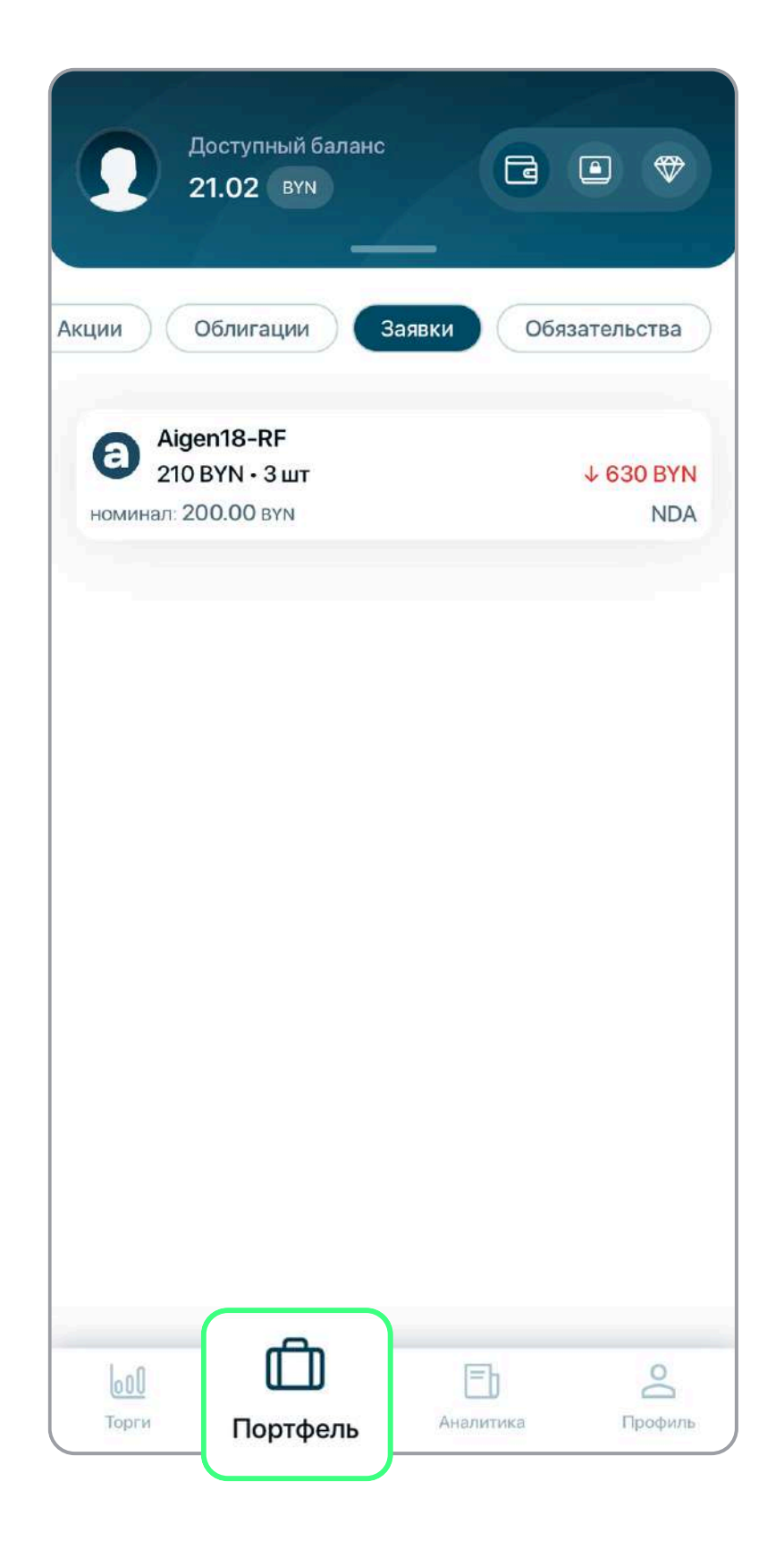

## ДЕТАЛИ

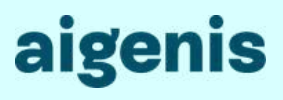

Во вкладке «Заявки» вы можете удалить заявку, а также увидеть детали заявки.

| Доступный баланс<br>21.02 вум                       | •      | ) 🗇            |
|-----------------------------------------------------|--------|----------------|
| Акции Облигации Заявки                              | Обязат | ельства        |
| Aigen18-RF<br>210 BYN • 3 шт<br>номинал: 200.00 вум | Ą      | 630 BYN<br>NDA |
|                                                     |        |                |
|                                                     |        |                |
|                                                     |        |                |
|                                                     |        |                |
| × Aigen18-RF                                        |        |                |
| Детали                                              |        | >              |
| Удалить заявку                                      |        | >              |

| e                         |              |
|---------------------------|--------------|
| Облига<br>Aigen1          | ации<br>8-RF |
| Тип сделки                | Продажа      |
| Режим торгов              | NDA          |
| Цена                      | 210.00 BYN   |
| Количество                | 3 шт         |
| Доходность<br>к погашению | 17.98 %      |
| Код бумаги                | BCSE-00378   |
|                           |              |

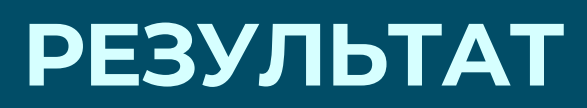

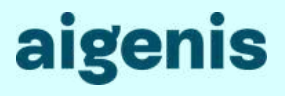

После совершения сделки сумма сделки будет зачислена на ваш брокерский счет.

Если заявка на продажу удовлетворилась частично, то сумма сделки **будет заблокирована** до момента окончания торгов или отмены заявки.

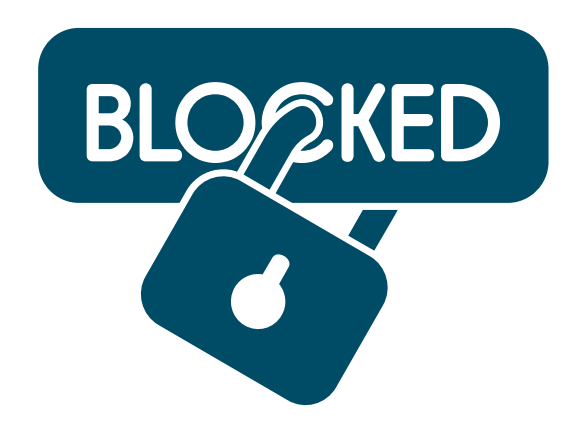

Если встречной заявки не будет, ваша заявка будет **автоматически снята** по окончании торгов.

# Контактная информация

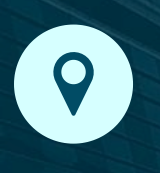

Минск, пр-т Победителей 108, пом. 7, офис 201

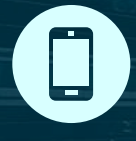

+375 (29) 388-00-77

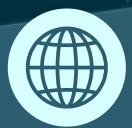

www.aigenis.by

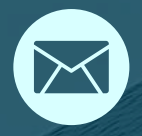

info@aigenis.by

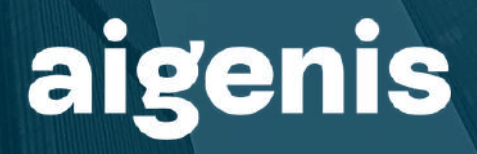